## **OctcLink**

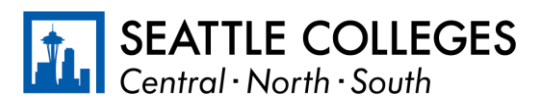

ИНФОРМАЦИЯ О СИСТЕМЕ CTCLINK ДЛЯ SEATTLE COLLEGES www.seattlecolleges.edu/ctclink

## Как указать отработанное время категорийным сотрудникам

1. Войдите в систему ctcLink, перейдя по ссылке <u>https://gateway.ctclink.us/</u>.

| <b>©</b> ctc <b>Link</b>                                                                                                    |
|----------------------------------------------------------------------------------------------------|
| WASHINGTON COMMUNITY<br>AND TECHNICAL COLLEGES                                                                                               |
| ctcLink ID                                                                                                    |
| 1                                                                                                    |
| Password                                                                                                    |
|                                                                                                    |
| Enable Screen Reader Mode                                                                                                    |
| Sign In                                                                                                    |
|                                                                                                    |
| Do not enable screen reader mode unless you use a<br>screen reader or other assistive technology, as this<br>mode changes how ctcLink looks. |
| Forgot your password? First Time User?                                                                                                    |
|                                                                                                    |

2. Откроется экран выбора плитки. Выберите плитку Seattle Colleges.

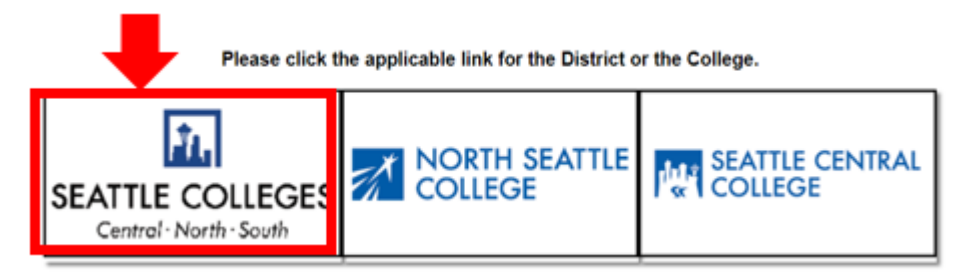

3. После входа в систему ctcLink через шлюз выберите раздел **HCM Self-Service** («Самообслуживание для управления человеческим капиталом»), чтобы перейти на страницу самообслуживания сотрудников.

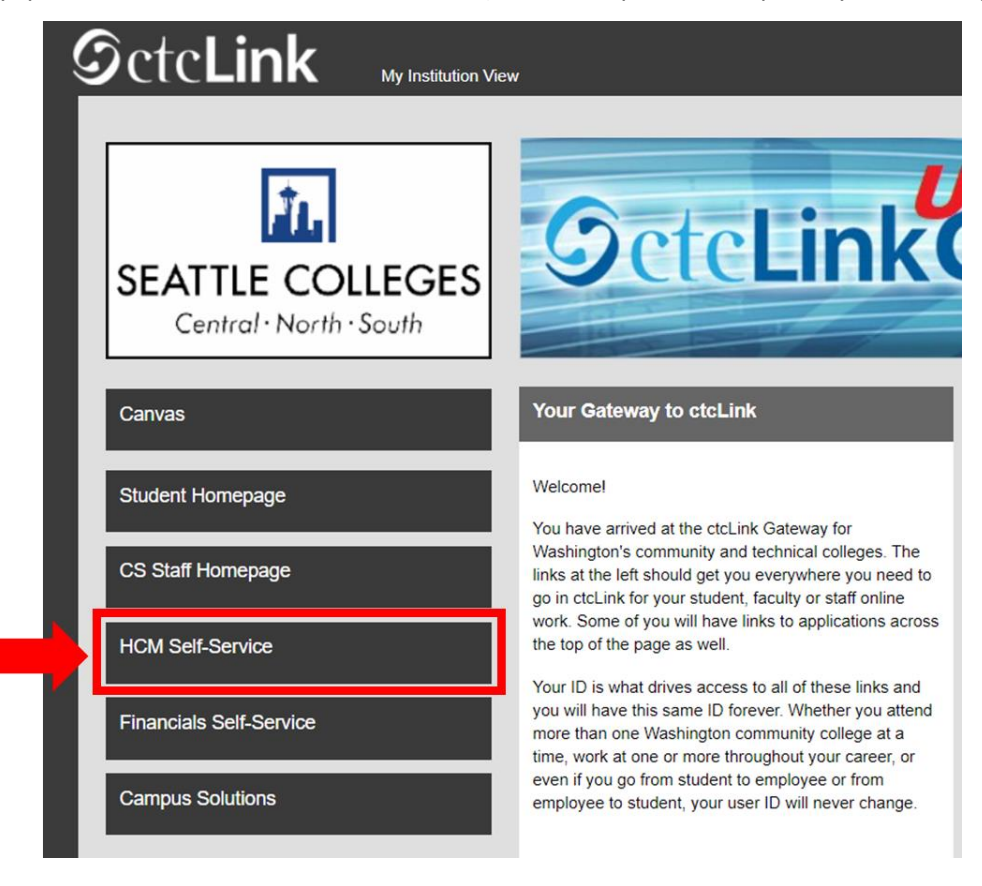

4. На странице самообслуживания сотрудников нажмите плитку Time («Время»).

|                  | ▼ Employee Self Sel | vice    |
|------------------|---------------------|---------|
| Seattle Careers  | Time                | Payroll |
|                  |                     | • () •  |
| Personal Details | Benefit Details     |         |
|                  | 2 %<br>† A          |         |
|                  |                     |         |
|                  |                     |         |

5. Убедитесь, что вверху страницы выбрана правильная должность. У большинства сотрудников только одна должность, поэтому этот раскрывающийся список будет неактивен.

| Enter Time<br>01/01/21 - 01/15/21<br>Reported 0.00<br>Scheduled 120.00<br>Payable Time<br>Last Time Period 12/16/2<br>Total Hours 0 Hour<br>Estimated Gross 0 | Time Summary<br>01/01/21 - 01/15/21<br>No Time Reported<br>20 - 12/31/20 | Exceptions<br>O<br>Request Absence | Report Time<br>Monday, Jan 11, 2021<br>• Reported 0.00<br>• Scheduled 8.00<br>© Report Time<br>Cancel Absences |
|----------------------------------------------------------------------------------------------------|--------------------------------------------------------------------------|------------------------------------|----------------------------------------------------------------------------------------------------|
| View Requests                                                                                                    | Absence Balances                                                         | CTC Time                           |                                                                                                    |

6. Выбрав нужную должность, нажмите серую кнопку Report Time («Указать время»).

| Enter Time<br>01/16/21 - 01/31/21<br>• Reported 40.00<br>• Scheduled 80.00            | Time Summary<br>01/16/21 - 01/31/21<br>Regular<br>40.00 |                 | Report Time<br>Monday, Jan 25, 2021<br>Reported 0.00<br>Scheduled 8.00<br>Report Time |
|---------------------------------------------------------------------------------------|---------------------------------------------------------|-----------------|---------------------------------------------------------------------------------------|
| Payable Time<br>Last Time Period 01/01/21<br>Total Hours 0 Hours<br>Estimated Gross 0 | - 01/15/21                                              | Request Absence | Cancel Absences                                                                       |
| View Requests                                                                         | Absence Balances                                        | CTC Time        |                                                                                       |

7. Откроется страница ввода времени. Убедитесь, что указан правильный день. Если указан неправильный день, воспользуйтесь стрелками для переключения между днями.

| Time                 | Report Time                      | <u>ନ</u> ର : ( |
|----------------------|----------------------------------|----------------|
|                      | ▲ Monday, Jan 25, 2021 →         |                |
| Reported Status      |                                  |                |
|                      | Reported 0.00     Scheduled 8.00 |                |
|                      |                                  | Submit         |
| *Time Reporting Code | Quantity                         |                |
| Time Details         |                                  |                |
| Submitted 0 Hours    |                                  |                |
| Comments (0)         |                                  | >              |
|                      |                                  |                |

8. В разделе **Time Reporting Code** («Код отчета по времени») выберите значение **Regular** («Регулярный»).".

Выбирайте значение Suspended Operations («Приостановленная работа»), только если указываете отработанное время за период, когда колледж закрыт из-за приостановки работы.

| 1 Time                               |                                                  | Rep                         | ort Time       | <u>ନ</u> ର : ୧ |
|--------------------------------------|--------------------------------------------------|-----------------------------|----------------|----------------|
|                                      |                                                  | <ul> <li>Monday,</li> </ul> | Jan 25, 2021 🕨 |                |
| Reported Status                      |                                                  |                             |                |                |
|                                      |                                                  | Reported 0.00               | Scheduled 8.00 |                |
|                                      |                                                  |                             |                |                |
|                                      |                                                  |                             |                | Submit         |
| *Time Reporting Code                 | 43                                               |                             | Quantity       |                |
| Time Details                         |                                                  |                             |                |                |
| Submitted 0 Hours                    | Regular                                          |                             |                |                |
|                                      | Suspended Operations                             |                             |                |                |
| Comments (0)                         | hann sain an an an an an an an an an an an an an |                             |                | 3              |
|                                      |                                                  |                             |                |                |
| Last reported time was on Friday, Ja | an 22, 2021.                                     |                             |                |                |

9. Введите общее количество часов, отработанных в этот день, затем нажмите зеленую кнопку **Submit** («Отправить») в правом верхнем углу.

| < Time                         | Report Time                                                    | A C : 🛛 |
|--------------------------------|----------------------------------------------------------------|---------|
|                                | ◀ Monday, Jan 25, 2021 ▶                                       |         |
| ✓ Reported Status              |                                                                |         |
| *Time Reporting Code Regular ~ | Reported 0.00     Scheduled 8.00      Quantity     B     Hours | Submit  |
| Submitted 0 Hours Comments (0) |                                                                | >       |

10. Когда закончите, нажмите кнопку Time («Время») в верхнем левом углу, чтобы вернуться на главную страницу времени.

| : Time               | Rep           | ort Time       | r 🤉 : 🙆 |
|----------------------|---------------|----------------|---------|
|                      | Monday,       | Jan 25, 2021 🕨 |         |
| Reported Status      |               |                |         |
|                      | Reported 8.00 | Scheduled 8.00 |         |
|                      |               |                | Submit  |
| *Time Reporting Code | ~             | Quantity       |         |
| Time Details         |               |                |         |
| Submitted 8.00 Hours |               |                |         |
| Summary Detail       |               |                |         |
| Regular              | 8.00 Hours    |                | >       |
| Commente (0)         |               |                |         |
| Comments (0)         |               |                | >       |
|                      |               |                |         |
|                      |               |                |         |